# **Simed**

## Manual emisión licencia en Mimed Escritorio Médico

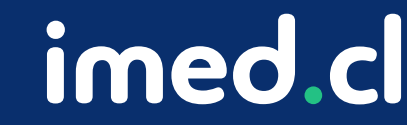

Tu salud más fácil

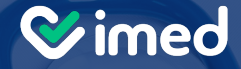

# ¿Cómo emitir una licencia médica en Mimed Escritorio Médico?

imed.cl

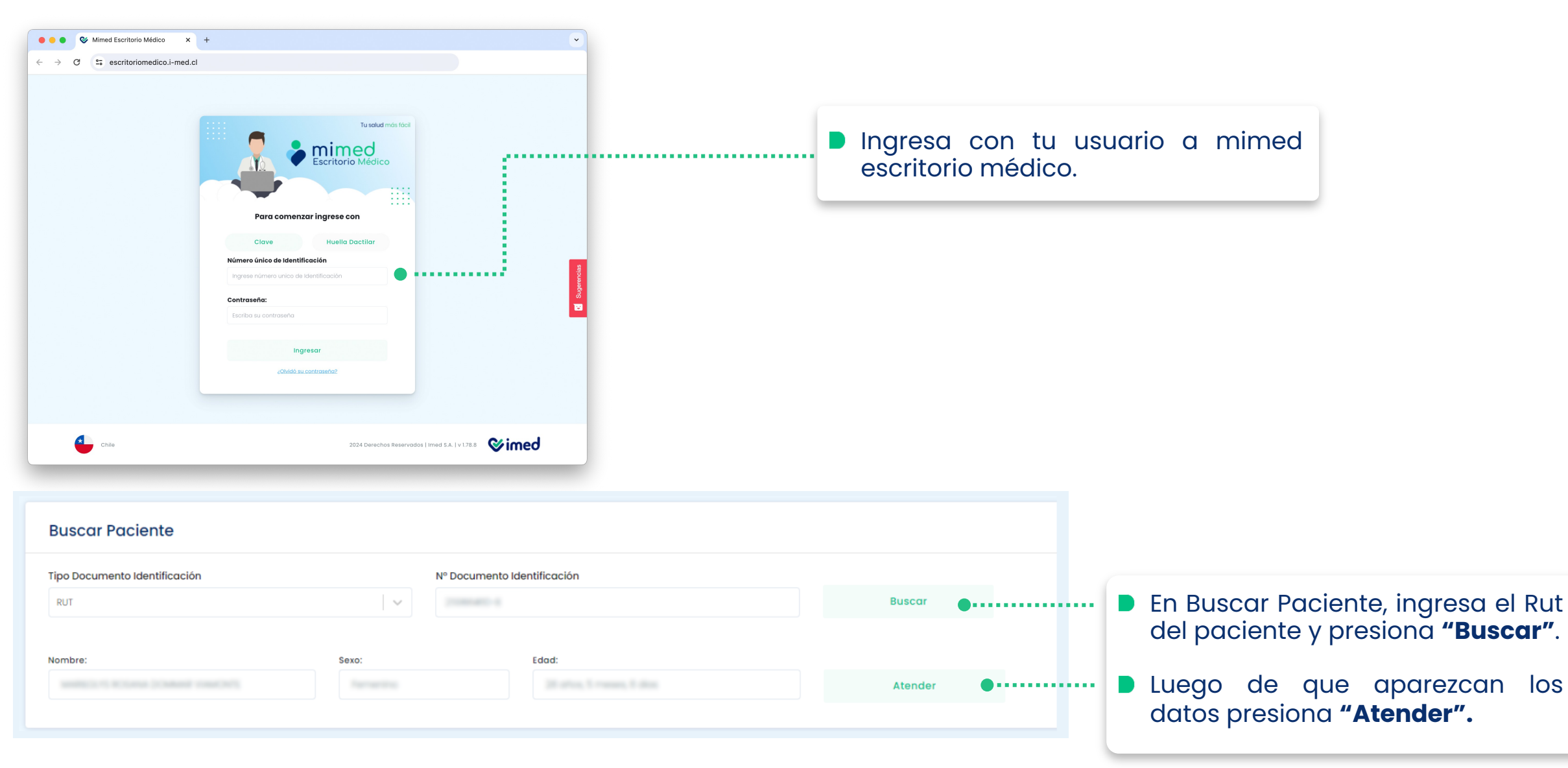

Tu salud más fácil.

| Clínico e historial de atencia<br>Paciente<br>nformación personal y de ca                                                             | ones del paciente<br>ontacto del paciente                  |                   |                                           | Al presionar el botón "Atender", se<br>abrirá la sección Registro Clínico.                                                                                                    |
|----------------------------------------------------------------------------------------------------|------------------------------------------------------------|-------------------|-------------------------------------------|----------------------------------------------------------------------------------------------------|
| Datos Personales                                                                                                    | Agregar acompañante                                        |                   |                                           |                                                                                                    |
| Editar datos                                                                                                    | Datos<br>Personald                                         | Datos de contacto |                                           |                                                                                                    |
|                                                                                                    |                                                            |                   |                                           |                                                                                                    |
| Últimas atencion<br>Historial de las últimas aten<br>Fecha Atención                                                                   | nes médicas<br>ciones médicas del paciente:                |                   |                                           | El Registro Clínico te permitirá ver e                                                                                                    |
| Últimas atenciol<br>Historial de las últimas aten<br>Fecha Atención<br>17/03/2023 - 11:05                                             | nes médicas<br>ciones médicas del paciente:<br>Diagnóstico |                   | Ver detaile                               | El Registro Clínico te permitirá ver e<br>historial del paciente y sus datos.                                                                                                    |
| Últimas atencion<br>Historial de las últimas aten<br>Fecha Atención<br>17/03/2023 - 11:05<br>17/03/2023 - 11:02                       | nes médicas<br>ciones médicas del paciente:<br>Diagnóstico |                   | Ver detalle<br>Ver detalle                | <ul> <li>El Registro Clínico te permitirá ver e historial del paciente y sus datos.</li> <li>Te mostrará las últimas atenciones</li> </ul>                                                     |
| Últimas atenciou<br>Historial de las últimas aten<br>Fecha Atención<br>17/03/2023 - 11:05<br>17/03/2023 - 11:02<br>17/03/2023 - 10:58 | nes médicas<br>ciones médicas del paciente:<br>Diagnóstico |                   | Ver detaile<br>Ver detaile<br>Ver detaile | <ul> <li>El Registro Clínico te permitirá ver e historial del paciente y sus datos.</li> <li>Te mostrará las últimas atencione médicas.</li> <li>Las fechas y diagnósticos previos.</li> </ul> |

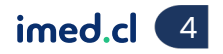

| Mot<br>Aquí puede                   | ivo de consulta Evaluación<br>e emitir y encontrar el historial de emisiones de los sig            | Diagnóstico<br>Juientes productos: | Plan de trat | amiento | ••••• | Te mostrará también un aparto<br>donde se debe colocar<br>especificaciones del paciente que<br>atiende en el tiempo real, como:<br>Motivo de consulta | ıdo<br>las<br>se |
|-------------------------------------|----------------------------------------------------------------------------------------------------|------------------------------------|--------------|---------|-------|----------------------------------------------------------------------------------------------------|------------------|
| &                                   | <b>Licencia Médica Electrónica</b><br>Emita o revise el historial de emisiones de Licencia:        | Médicas. Ver Historial de l        | Emisiones 🗸  | Emitir  | •     | <ul> <li>Evaluación</li> <li>Diagnóstico</li> <li>Plan de tratamiento</li> </ul>                                                                      |                  |
| $\bigotimes_{\otimes}^{\bigotimes}$ | Receta Médica Electrónica<br>Emita o revise el historial de emisiones de Recetas                   | Médicas. Ver Historial de l        | Emisiones 🗸  | Emitir  |       |                                                                                                    | _                |
| ¢                                   | Orden Médica Electrónica<br>Emita o revise el historial de emisiones de Ordenes                    | Médicas. Ver Historial de l        | Emisiones 🗸  | Emitir  |       | El "Plan de tratamiento" es el que<br>permitirá emitir la licencia.                                                                                   | e te             |
|                                     | Indicación Médica Electrónica<br>Emita o revise el historial de emisiones de Indicacio<br>Médicas. | ones Ver Historial de l            | Emisiones 🗸  | Emitir  |       |                                                                                                    | _                |
|                                     | Notificaciones GES<br>Emita o revise el historial de emisiones de Notificad<br>NEP.                | iones GES - Ver Historial de l     | Emisiones 🗸  | Emitir  |       | Para emitir una licencia, presio<br>"Emitir".                                                                                                    | na               |

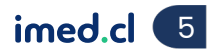

| Emitir Licencia Medica Electronica     |                                          |                   |     |                                                                        |
|----------------------------------------|------------------------------------------|-------------------|-----|------------------------------------------------------------------------|
| Datos Paciente                         |                                          | Volv              | /er | Una vez que se presiona "Emitir", se solicita la confirmación de datos |
| Financiador<br>Fondo Nacional De Salud | Tipo Documento Identificación Nº Documen | to Identificación |     | personales del paciente en "Datos<br>Paciente".                        |
|                                        |                                          |                   |     |                                                                        |
| Datos Reposo                           |                                          |                   |     | También se solicitará colocar los<br>Datos de Reposo:                  |
| Fecha Inicio                           | Dias en Total                            |                   |     | Fecha Inicio                                                           |
|                                        |                                          |                   |     | Días en Total                                                          |
| Teléfono                               | Correo                                   | Emitir Licencia   |     | <ul><li>Teléfono</li><li>Correo</li></ul>                              |

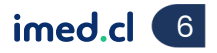

| tir Licencia Ver licencias otorgada:                                                                                                    | s Anular Licencias Nueva notificación                                             | Duscar nouncaciones         |                           |
|----------------------------------------------------------------------------------------------------|-----------------------------------------------------------------------------------|-----------------------------|---------------------------|
| o 🕨 Emitir Licencia                                                                                                    |                                                                                   |                             | prestador De Pruebas I-me |
| – Origen de la Licencia –                                                                                                    |                                                                                   |                             |                           |
| Enfermedad Común o Maternal                                                                                                    |                                                                                   |                             |                           |
| – Trabajador –                                                                                                    |                                                                                   |                             |                           |
| Atención: Adicional a la notificación                                                                                                    | de pago vía carta certificada, el trabajado                                       | r puede ser notificado por: |                           |
| Correo electrónico usuario@ser                                                                                                    | rvidor.com 🔽 Celular                                                              | Correo electrónico          | •                         |
| – Empleador –                                                                                                    |                                                                                   |                             |                           |
| Atención: Es responsabilidad del tra                                                                                                    | bajador informar cuales son los emplead                                           | ores a seleccionar:         |                           |
| Vigente                                                                                                    | Empleador                                                                         |                             | Adscrito                  |
|                                                                                                    |                                                                                   |                             |                           |
| Otorgar además 0 licencias par                                                                                                    | ra otros empleadores.                                                             |                             | -                         |
| Otorgar además 0 licencias par<br>Reposo                                                                                                    | ra otros empleadores.                                                             |                             |                           |
| Dtorgar además 0 licencias par<br>— Reposo —<br>nicio 11/09/2020 Días 0 F                                                                                        | ra otros empleadores.<br>Fin 11/09/2020 Total 💌 Mañana 💌                          |                             |                           |
| Otorgar además 0 licencias par<br>- Reposo                                                                                                    | ra otros empleadores.<br>Fin 11/09/2020 Total ▼ Mañana ▼<br>Calle, Nº, Depto      | (+56) 09 💌                  | Teléfono                  |
| Otorgar además 0 licencias par<br>- Reposo                                                                                                    | ra otros empleadores.<br>Fin 11/09/2020 Total ▼ Mañana ▼<br>Calle, Nº, Depto      | (+56) 09 💌                  | Teléfono                  |
| Otorgar además 0 licencias par<br>- Reposo<br>Inicio 11/09/2020 Días 0 F<br>Su domicilio V Comuna<br>Dirección de reposo alternativa V<br>- Datos de la licencia | ra otros empleadores.<br>Fin 11/09/2020 Total 💌 Mañana 💌<br>Calle, Nº, Depto      | (+56) 09 💌                  | Teléfono                  |
| Otorgar además 0 licencias par<br>- Reposo                                                                                                    | ra otros empleadores.<br>Fin 11/09/2020 Total V Mañana V<br>Calle, Nº, Depto      | (+56) 09 💌                  | Teléfono                  |
| Otorgar además 0 licencias pa<br>- Reposo                                                                                                    | ra otros empleadores.<br>Fin 11/09/2020 Total ▼ Mañana ▼<br>Calle, Nº, Depto<br>▼ | (+56) 09 💌                  | Teléfono                  |
| Otorgar además 0 licencias par<br>- Reposo                                                                                                    | ra otros empleadores.<br>Fin 11/09/2020 Total ▼ Mañana ▼<br>Calle, Nº, Depto<br>▼ | (+56) 09 V                  | Teléfono                  |

Una vez que completes los datos, el sistema te direccionará a la página principal de Licencia.

- Te pedirá completar todos los campos necesarios y obligatorios para su correcta emisión.
- Cuando aparezca la opción de imprimir, tendrás la licencia en sistema emitida.
- Esta licencia que completó su emisión, queda en el Registro Clínico del o la paciente para futuras atenciones.

#### Tu salud más fácil.

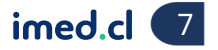

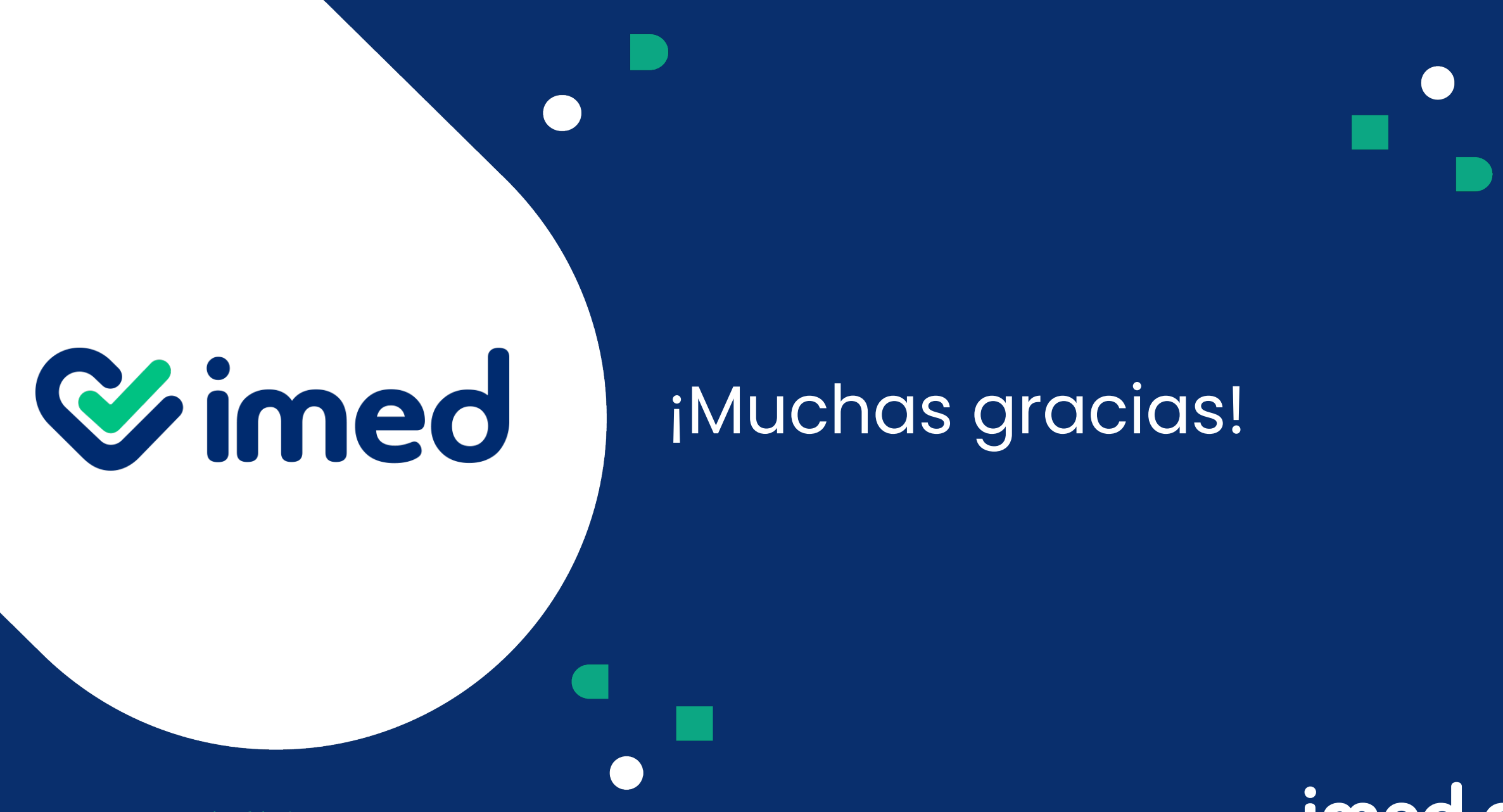

Tu salud más fácil

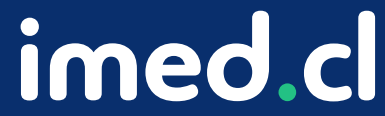